## OfficeMax Business Cards/Envelopes/Letterhead Creating an Account & Ordering

## Creating your account:

- 1. Go to: <u>http://www.corpez.com//eastcentralcollege</u>
- 2. Click on: "I am a new user", click continue.

| Email Address:                                   |                                  |  |  |  |  |
|--------------------------------------------------|----------------------------------|--|--|--|--|
| Password:                                        |                                  |  |  |  |  |
|                                                  | $_{\odot}$ I am a returning user |  |  |  |  |
| I am a New USER (create your own password above) |                                  |  |  |  |  |
| ,                                                | 🕞 l forgot my password           |  |  |  |  |
| Ca                                               | ontinue 🕨                        |  |  |  |  |

3. Enter in your information, to create your account and click continue:

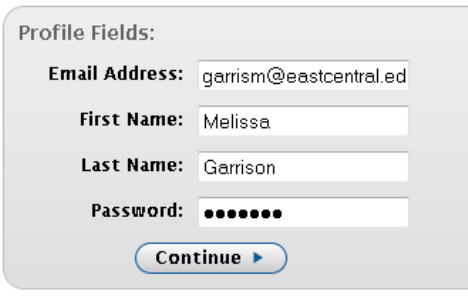

4. Click on View/Edit Profile:

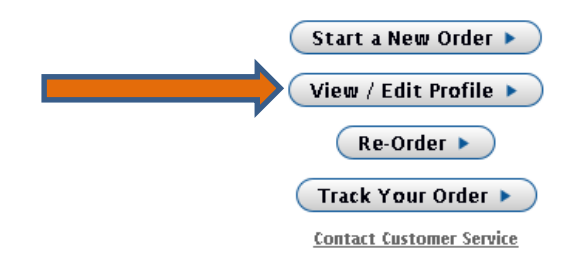

5. Fill in the blank fields. Make sure you select your campus location, i.e. Main, Rolla or Sullivan. Click on "Save Profile" when finished.

| Now Editing Profile Lark | Hoffman                     |  |  | Cancel | Save Profile |
|--------------------------|-----------------------------|--|--|--------|--------------|
| First Name:              | Melissa                     |  |  |        |              |
| Last Name:               | Garrison                    |  |  |        |              |
| Email Address:           | garrism@eastcentral.ec      |  |  |        |              |
| Password:                | •••••                       |  |  |        |              |
| Division:                | Main Campus 👻<br>[required] |  |  |        |              |
| Title 1:                 |                             |  |  |        |              |
| Title 2:                 |                             |  |  |        |              |
| Address:                 |                             |  |  |        |              |
| City:                    |                             |  |  |        |              |
| State:                   |                             |  |  |        |              |
| Zip:                     |                             |  |  |        |              |
|                          |                             |  |  | Cancel | Save Profile |

6. You are done!!! Select "Start Shopping for User Shown Below" to begin ordering.

| Start Shopping for User Shown<br>Below | Re-Order | Track Orders >> |
|----------------------------------------|----------|-----------------|
|                                        |          |                 |

**Additional Information:** 

Once you have completed your order, go to Mercury Commerce, create new requisition, select Manual Item Entry, Vendor is OfficeMax and enter in the required information.

## YOUR ORDER WILL NOT BE PROCESSED WITHOUT A PURCHASE ORDER!

If you have any questions, please contact Melissa Popp, x. 6703 or <u>melissa.popp@eastcentral.edu</u>

Thank you.